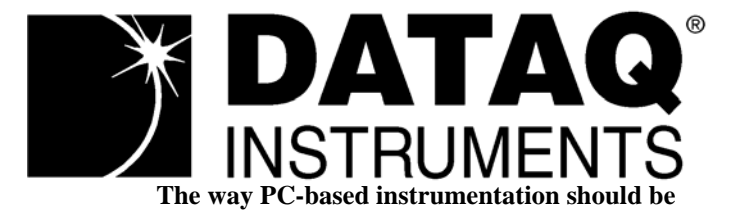

#### **DI-194RS** 4-Channel Data Acquisition Module

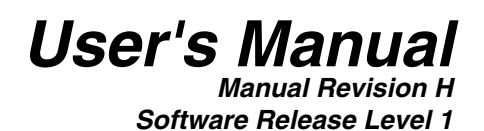

Copyright © 2006 by Dataq Instruments, Inc. The Information contained herein is the exclusive property of Dataq Instruments, Inc., except as otherwise indicated and shall not be reproduced, transmitted, transcribed, stored in a retrieval system, or translated into any human or computer language, in any form or by any means, electronic, mechanical, magnetic, optical, chemical, manual, or otherwise without expressed written authorization from the company. The distribution of this material outside the company may occur only as authorized by the company in writing.

Dataq Instruments' hardware and software products are not designed to be used in the diagnosis and treatment of humans, nor are they to be used as critical components in any life-support systems whose failure to perform can reasonably be expected to cause significant injury to humans.

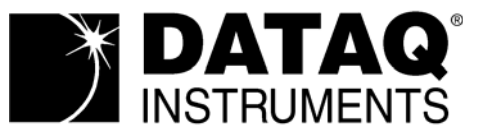

241 Springside Drive Akron, Ohio 44333 U.S.A. Telephone: 330-668-1444 Fax: 330-666-5434 Designed and manufactured in the United States of America

## Warranty and Service Policy

#### **Product Warranty**

DATAQ Instruments, Inc. warrants that this hardware will be free from defects in materials and workmanship under normal use and service for a period of 90 days from the date of shipment. DATAQ Instruments' obligations under this warranty shall not arise until the defective material is shipped freight prepaid to DATAQ Instruments. The only responsibility of DATAQ Instruments under this warranty is to repair or replace, at its discretion and on a free of charge basis, the defective material.

This warranty does not extend to products that have been repaired or altered by persons other than DATAQ Instruments employees, or products that have been subjected to misuse, neglect, improper installation, or accident.

DATAQ Instruments shall have no liability for incidental or consequential damages of any kind arising out of the sale, installation, or use of its products.

#### Service Policy

- 1. All products returned to DATAQ Instruments for service, regardless of warranty status, must be on a freight-prepaid basis.
- 2. DATAQ Instruments will repair or replace any defective product within 5 days of its receipt.
- 3. For in-warranty repairs, DATAQ Instruments will return repaired items to the buyer freight prepaid. Out of warranty repairs will be returned with freight prepaid and added to the service invoice.

## 

#### **READ BEFORE CONNECTING INPUT SIGNALS**

The data acquisition device you have purchased and are about to use is **NOT** an **ISOLATED** product. This means that it is susceptible to common mode voltages that could cause damage to the device. **SUCH DAMAGE IS NOT COVERED BY THE PRODUCT'S WARRANTY**. Please read the following carefully before deploying the product. Contact DATAQ Instruments Support at 330-668-1444 for all questions.

This product can tolerate a maximum applied voltage of only  $\pm 20V$  peak without damage. Although you may be certain that the signal you want to measure is lower than this level, a common mode voltage (CMV) with an unknown value may combine with your signal of interest to exceed this  $\pm 20V$  limit. In such instances, the product will be damaged. Verify a CMV does not exist before connecting signals and acquiring data with your device. Use the following procedure to check for CMV:

- 1. DO NOT connect your data acquisition device to the device under test. If the device under test is connected to your data acquisition device, disconnect it.
- 2. Connect your data acquisition device to the appropriate interface on your PC (USB, Ethernet, RS-232 Serial, or Parallel Printer Port).
- 3. Apply power to your data acquisition device, your PC, and the device under test.
- 4. Use a digital voltmeter to make the following measurements:
  - a. Measure the voltage (both the AC and DC range) between the ground terminal of your data acquisition device and Signal+ of the device under test. This measurement should not exceed the Full Scale Range of your data acquisition device.
  - b. Measure the voltage (both the AC and DC range) between the ground terminal of your data acquisition device and Signal- of the device under test. This measurement should be at or very near 0 Volts.
  - c. Measure the voltage (both the AC and DC range) between the ground terminal of your data acquisition device and Common of the device under test. This measurement should be at or very near 0 Volts.
- 5. Should ANY of these measurements exceed their recommendation **DO NOT CONNECT SIGNALS** to the data acquisition device. A common mode voltage may exist that could destroy the instrument. You MUST determine the source of the CMV and eliminate it before taking any measurements.

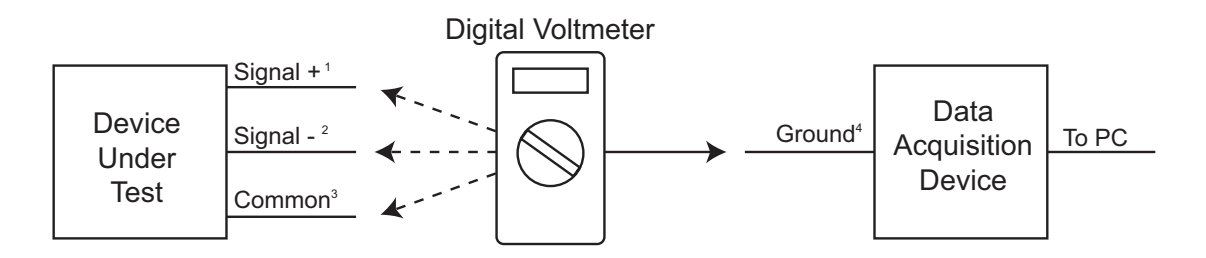

<sup>1</sup>Measured signal is not to exceed the Full Scale Range of your data acquisition device.

<sup>2</sup>Measured signal must be at or very near 0 volts.

<sup>3</sup>Measured signal must be at or very near 0 volts.

<sup>4</sup>Connect to GND (Analog Ground) port on DI-194RS instruments.

### Table of Contents

| W<br>1 | arranty and Service Policy                                                             | iii<br>1 |
|--------|----------------------------------------------------------------------------------------|----------|
|        | The DI-194RS Serial Port Data Acquisition Module                                       | 1        |
|        | WinDaq/Lite Waveform Recording Software and WinDaq Waveform Browser Playback and Analy | ysis     |
|        | Software                                                                               | 1        |
|        | Conventions Used in the Documentation                                                  | 1        |
|        | General Conventions                                                                    | 1        |
|        | Mouse Conventions                                                                      | 1        |
|        | WinDaq Operating Modes                                                                 | 2        |
| 2.     | Getting Started                                                                        | 3        |
|        | Connecting the DI-194RS to Your Computer                                               | 3        |
|        | Installing WinDaq Software                                                             | 3        |
|        | Menu Items Created During Installation                                                 | 4        |
| 3.     | Calibrating the DI-194RS Serial Port Module                                            | 5        |
| 4.     | Connecting Your Input Signals to the DI-194RS                                          | 7        |

## 1. Introduction

This manual contains information designed to familiarize you with the features and functions of the DI-194RS serial port data recording module.

#### The DI-194RS Serial Port Data Acquisition Module

The DI-194RS is a portable data recording module that communicates through your computer's RS-232 (or serial) port. It features four single-ended analog inputs, three digital inputs, a  $\pm 10V$  full scale measurement range, and can record at rates up to 240 samples per second.

#### WINDAQ/Lite Waveform Recording Software and WINDAQ Waveform Browser Playback and Analysis Software

The WINDAQ software shipped with all DATAQ Instruments' serial port products includes WINDAQ/Lite waveform recording software and WINDAQ Waveform Browser playback and analysis software.

WINDAQ/Lite waveform recording software can be used to record waveforms directly and continuously to disk while monitoring a real time display of the waveforms on-screen. It operates and displays waveform signals in real time at the full sample rate of the instrument being used. WINDAQ/Lite is limited to a 240 Hz maximum throughput rate when recording to disk.

WINDAQ Waveform Browser playback software (also known as "WWB") offers an easy way to review and analyze acquired waveforms. A built-in data file translator allows the user to display multiple waveforms acquired by WINDAQ/Lite or any of a wide range of data acquisition packages. The software's disk-streaming design allows data files of any length to be graphically displayed rapidly, in normal or reverse time directions. Seven standard cursor-based measurements, frequency domain, and statistical analysis functions help simplify waveform analysis and interpretation.

Both WINDAQ/Lite and WINDAQ Waveform Browser are available for download free-of-charge from our web site (www.dataq.com).

#### Help

Both the WINDAQ/Lite and the WINDAQ Waveform Browser software utilize context-sensitive help. For help with any particular function, simply highlight the menu item in the WINDAQ software and press the F1 key. This will take you immediately to the help topic most relevant to that menu item. The help files may also be accessed through the Help menu in the Software. Help files are updated regularly and may be installed through our web site if desired.

#### Conventions Used in the Documentation

Before using WINDAQ software, please read this section to understand some of the terms and notational conventions used here and in the Help Files.

#### **General Conventions**

Commands you choose are given with the menu name preceding the command name. For example, the phrase "Choose File Open" tells you to choose the Open command from the File menu. This naming convention describes the sequence you follow in choosing a command - first you select the menu, then you choose the command.

#### **Mouse Conventions**

In general, most mouse actions require only the left mouse button. For example, carrying out a menu command or working in a dialog box requires only the left mouse button. Since the majority of mouse procedures are done with

the left mouse button, we will not specify which mouse button to click, drag, or double-click in the procedure unless the action uses the RIGHT mouse button. For example, "Double-click the right mouse button anywhere in the bottom annotation line to move the cursor to the lowest displayed waveform valley."

- "Point" means to position the mouse pointer until the tip of the pointer rests on what you want to point to on the screen. For example, "Point to the View menu."
- "Click" means to press and immediately release the mouse button without moving the mouse. For example, "To display the menu that contains the command you want, click the menu name in the menu bar."
- "Double-click" means to click the mouse button twice in rapid succession. For example, "Double-click the icon to start the program."
- "Drag" means to press the mouse button and hold it down while you move the mouse; then release the button. For example, "Drag down to Data Cursor to enabled the cursor for on-screen display."

#### WINDAQ Operating Modes

WINDAQ waveform recording software has three operating modes: Setup, Record, and Standby. Each operating mode shares many features with the other two, but specific modes may restrict features or disable some functions altogether.

WINDAQ Recording Software starts in the SET UP operating mode. In SET UP mode you can configure data acquisition parameters—such as the number of acquired channels, channel gain, and channel offset—and customize the real time display. SET UP operating mode provides access to most data acquisition functions and adjustments including control of the real time display screen's scaling and offset functions. The SET UP mode displays data in real time but does not store data to disk. This mode limits sample rate only by the capabilities of the hardware. In other words, you can sample as fast as your instrument will allow. When in this mode, the Status: area of the bottom annotation line displays SET-UP.

The RECORD operating mode stores, or streams, data to disk. Activate the RECORD mode by selecting Record from the File menu. You can use all waveform recording features and functions (with some restrictions) while in the RECORD mode except the following: Channel-specific operations (i.e., channel number, gain, offset) and sample rate adjustments. Waveform information continuously streams to disk while the real time display remains active. RECORD mode limits sample rate to 240 Hz maximum throughput when using WINDAQ/Lite but does not limit the sample rate when using WINDAQ/Pro or Pro+ (limit determined by hardware). When in RECORD mode, the Status: area of the bottom annotation line displays RECORD.

Use the STANDBY operating mode to temporarily suspend (pause) waveform recording to disk. Select Stop in the File menu to enter STANDBY mode. You can use all waveform recording features and functions except channel-specific operations (i.e., channel number, offset, etc.) and sample rate adjustments. The STANDBY mode displays data in real time while waveform recording to disk has been stopped. When in this mode, the Status: area of the bottom annotation line displays STBY. Start and stop as many times as desired during a data acquisition session.

## 2. Getting Started

The following items are included with each WINDAQ Starter Kit. Verify that you have the following:

- DI-194RS instrument.
- CD containing WINDAQ software, this documentation, our full-line catalog, various articles, and application notes.
- Communications cable designed to connect the instrument to your computer's serial port.
- Screwdriver for securing your signal leads into the screw terminal inputs.

If an item is missing or damaged, call DATAQ Instruments at (330) 668-1444. We will guide you through the appropriate steps for replacing missing or damaged items. Save the original packing material in the unlikely event that your unit must, for any reason, be sent back to DATAQ Instruments.

#### Connecting the DI-194RS to Your Computer

The DI-194RS can be connected directly to your PC's serial (or COM) port, no cable is required. If you would like more accessibility and/or convenience than what the direct-connection provides, you can use any standard 9-pin serial cable (included). Just connect the male end of the serial cable to the DI-194RS and connect the other end of the cable to your computer's serial port. **DO NOT CONNECT INPUT SIGNALS TO YOUR DEVICE UNTIL YOU HAVE READ "CAUTION" on page v.** 

#### Installing WINDAQ Software

- 1. Insert the WINDAQ Resource CD into your CD-ROM drive and close the drive tray. For most users, the Windows' auto-run feature will automatically display a list of options. If you do not see this list of options after a reasonable period of time, double-click the My Computer icon on your desktop and then double-click your CD-ROM icon to manually display the list of options.
- 2. Choose the "Install Software for Starter Kits (DI-154, DI-194, DI-195B)" radio button and click OK.
- 3. Choose the "Install WinDaq Starter Kit Software for the DI-194" radio button and click OK.
- 4. The Welcome dialog box allows you to cancel the installation. Click OK to continue.
- 5. Read the License agreement and either "Accept and Continue" to continue the installation or "Do not accept and stop" to cancel the installation.
- 6. Select the folder (default is C:\DATAQ) you would like to place the files in and click OK.
- 7. Select the Program Manager Group to save shortcuts to in the Windows Menu. The default is WINDAQ.
- 8. Specify the COM port you have connected the Starter Kit to and click OK. Be sure to have to correct COM Port specified. Installing to a nonexistent COM Port or to an incorrect COM Port requires the software to be unin-stalled and re-installed.
- 9. Installation is complete. Click OK to exit the installation program.

Both WINDAQ/Lite and WINDAQ Waveform Browser may be run from the Windows Menu as specified in Step 7 above (default is Start > Programs > WINDAQ).

#### Menu Items Created During Installation

The Sample Files Folder contains 8 different sample files to illustrate the versatility of WINDAQ Software. These samples are WINDAQ Waveform Browser Files that can be measured, analyzed, and manipulated in any way that you please.

The Add-Ons Folder provides access to the add-on program WINDAQ XY Viewer. This program allows the user to generate a multi-channel XY plot in real time.

The WINDAQ Lite Data Acq DI-194 icon runs the WINDAQ/Lite Data Acquisition Software.

The WINDAQ Waveform Browser icon runs the WINDAQ Waveform Browser Software.

The How to program DI194 icon links to the UltimaSerial internet page providing information for programming the DI-194.

The License icon provides the Software Agreement License in text format.

The Meter icon runs the Meter software which may be run while WINDAQ/Lite is running. This program reports waveform data values in a digital display format.

# 3. Calibrating the DI-194RS Serial Port Module

Your DI-194RS serial port module initially arrives in an uncalibrated state. You must perform this initial "fine tuning" before recording waveforms to disk. Since this procedure requires a voltmeter, have it handy before starting.

With the DI-194RS serial port module installed and with WINDAQ/Lite recording software running, perform the following steps:

- 1. Connect a wire between CH1 and GND on the DI-194RS serial port module.
- 2. Select channel 1 by clicking the left mouse button in the channel's annotation margin. Channel 1 is enabled for modifications when a box surrounds the "1=1" equality in the annotation margin.

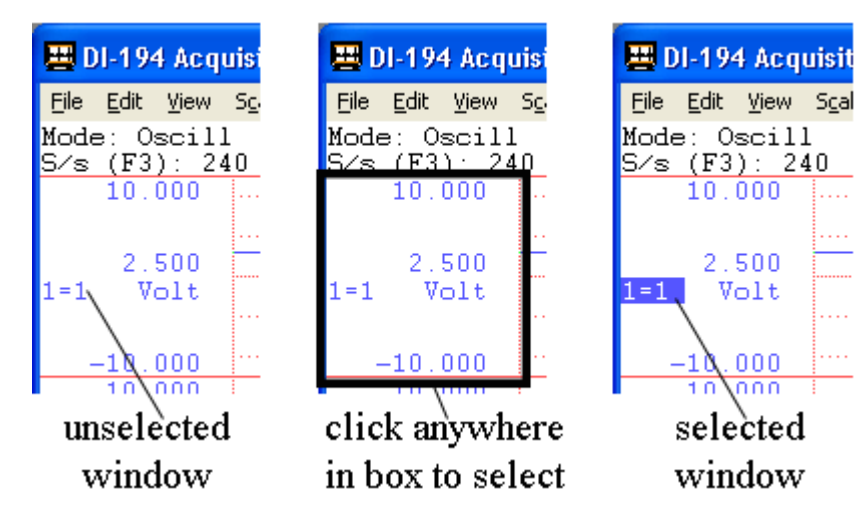

3. Click on Low Calibration... in the Edit menu. This displays the Low Calibration dialog box:

| Channel 1 Low Calibration |                     |
|---------------------------|---------------------|
| Input Level =059 Vol      | 🗖 Use Previous Cal. |
| Low Cal Value 0           |                     |
| Engr. Units = Volt        | Enter "0" h         |
| ОК                        | Cancel              |

- 4. Enter 0 (zero) in the Low Cal Value text box and click OK.
- 5. Repeat steps 1 through 4 for channels 2, 3, and 4.
- 6. Now connect a wire between CH1 and Dig1 on the DI-194RS serial port module.
- 7. Using a voltmeter, measure and record the voltage between the CH1 and GND terminals.

8. With channel 1 selected (step 2), click on High Calibration... in the Edit menu. This displays the High Calibration dialog box. The values entered for the Low Calibration will appear here.

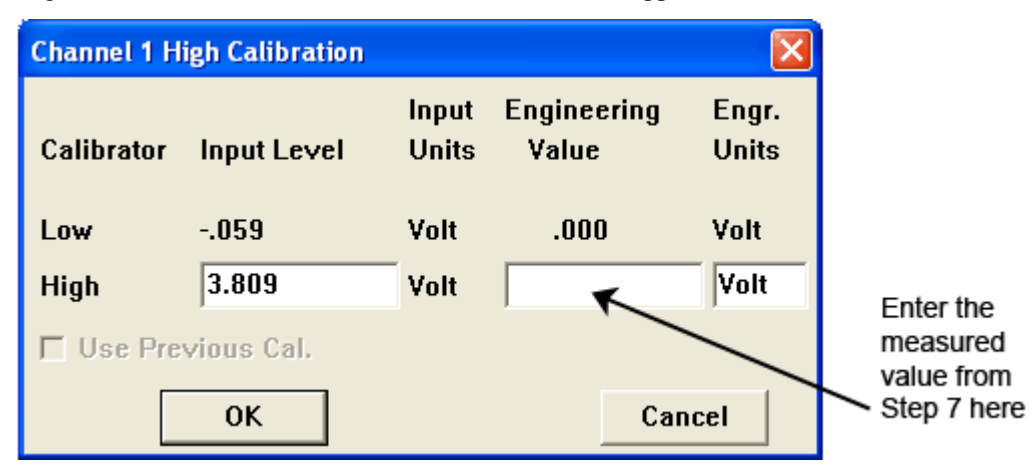

- 9. Enter the value measured in step 7 in the High Cal Value text box and click OK.
- 10. Click on Limits... in the Scaling menu. This displays the Channel 1 Display Limits dialog box:

| Channel 1 Display Limits |        |          |        |  |  |  |
|--------------------------|--------|----------|--------|--|--|--|
| Top Limit =              | 10.000 |          |        |  |  |  |
| Bottom Limit = -10.000   |        |          |        |  |  |  |
| ОК                       | Next   | Previous | Cancel |  |  |  |

- 11. Enter 10 in the Top Limit text box and -10 in the Bottom Limit text box and click OK.
- 12. Repeat steps 6 through 11 for channels 2, 3, and 4.
- 13. From the File menu, select Save Default Setup. This saves the calibration constants you just entered and makes them available for all subsequent recording sessions.

**Note:** If connecting a sensor with a known relationship between volts and engineering units select the Use Previous Cal. checkbox before entering sensor Input Levels and Calibration Values. Select Edit > Preferences > Allow Relative Calibration in the WinDaq program menu to enable the Use Previous Cal. checkbox.

## 4. Connecting Your Input Signals to the DI-194RS

DO NOT CONNECT INPUT SIGNALS TO YOUR DEVICE UNTIL YOU HAVE READ "CAUTION" on

**page v.** All input signal connections are made to the 8-port screw terminal. Each terminal is labeled directly on the circuit board. Refer to the following for screw terminal port identification:

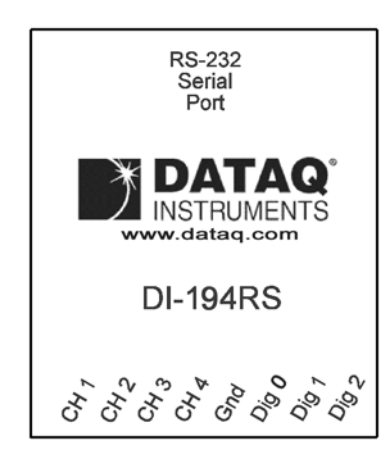

- CH 1: Channel 1 analog signal input.
- CH 2: Channel 2 analog signal input.
- CH 3: Channel 3 analog signal input.
- CH 4: Channel 4 analog signal input.

Gnd: Ground.

- **Dig 0:** Digital port 0.
- **Dig 1:** Digital port 1.
- **Dig 2:** Digital port 2.

To connect signals to the DI-194RS, insert the stripped end of a signal lead into the desired terminal directly under the screw. Tighten the pressure flap by rotating the screw clockwise with a small screwdriver. Make sure that the pressure flap tightens only against the signal wire and not the wire insulation. Do not over-tighten. Tug gently on the signal lead to ensure that it is firmly secured.

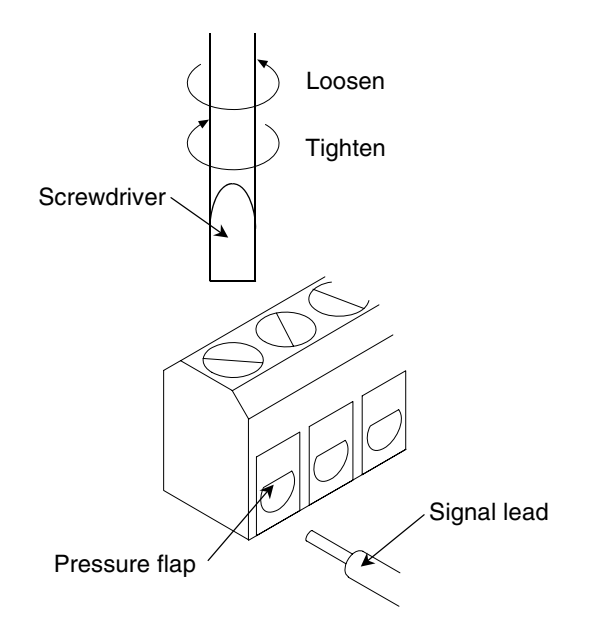

When an input signal is connected, WINDAQ/Lite's real time display immediately reveals the input waveform on your computer's monitor.

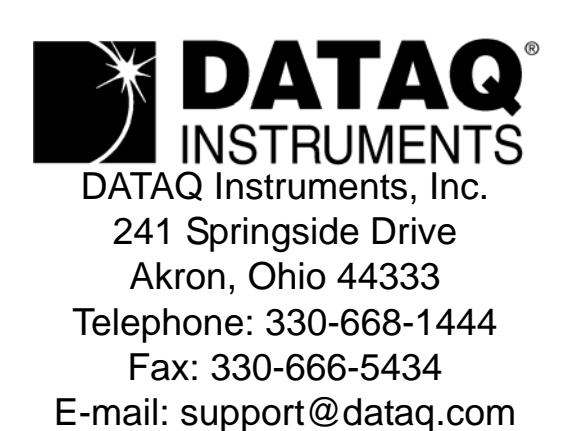

Direct Product Links (click on text to jump to page) Data Acquisition | Data Logger | Chart Recorder | Thermocouple | Oscilloscope